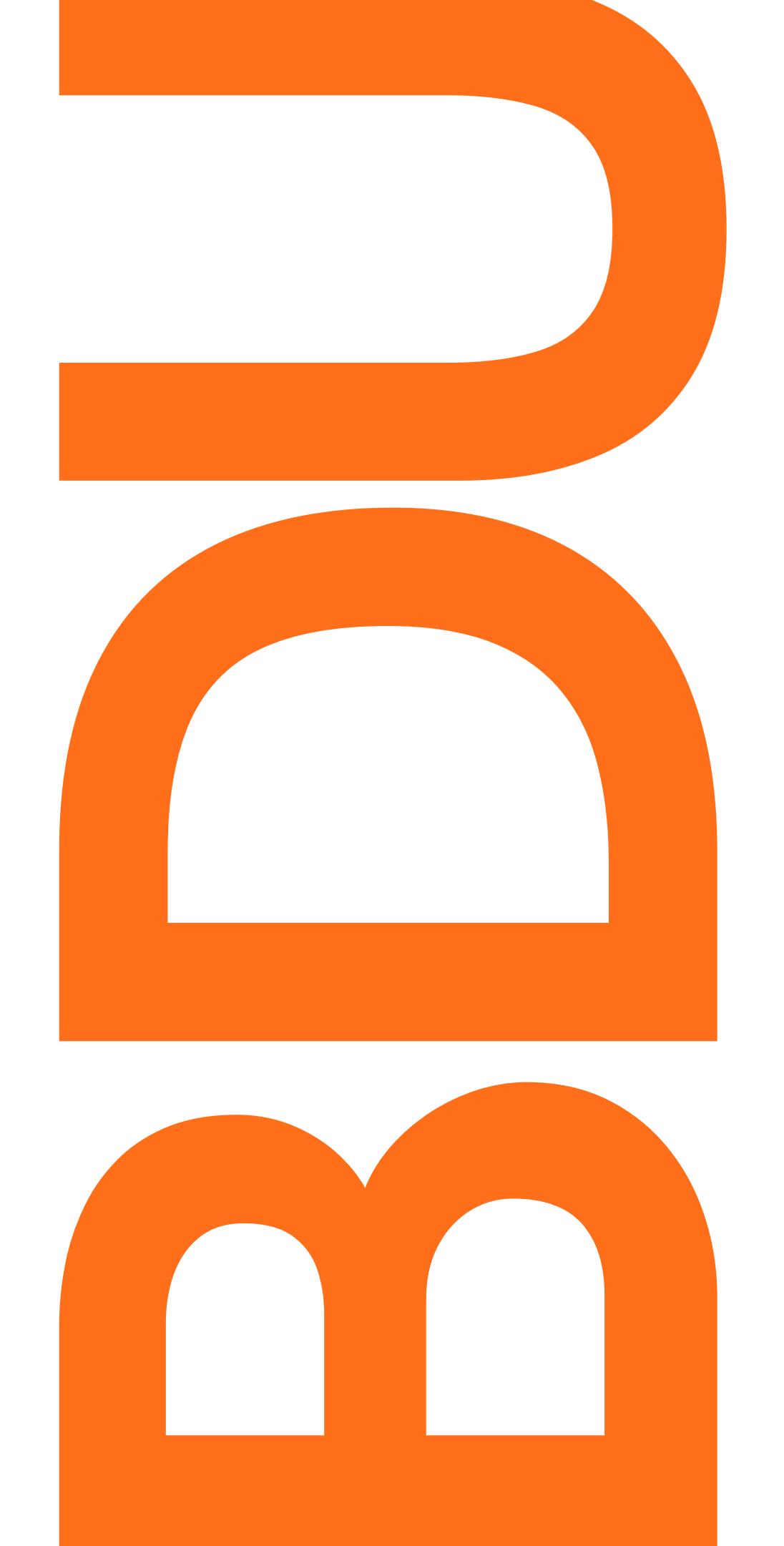

## MANUAL DE AUTODEPÓSITO

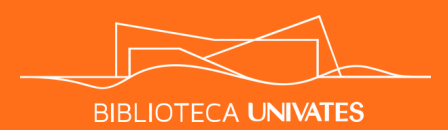

# SUMÁRIO

| ACESSO                |
|-----------------------|
| AVISOS                |
| DEPÓSITO              |
| Datas                 |
| Direito de acesso     |
| Condição de acesso    |
| Licença Creative Comm |
| Termo de depósito     |
| Vários autores        |
| DÚVIDAS               |

|           |     |   | <br> | • • • • • • • • • • • • • • • • • • • • | 1 |
|-----------|-----|---|------|-----------------------------------------|---|
|           |     |   | <br> |                                         | 2 |
|           |     |   | <br> |                                         | 3 |
|           |     |   | <br> |                                         | 8 |
| • • • • • |     |   | <br> | 1                                       | 0 |
| 0         |     |   | <br> | 1                                       | 1 |
| om        | mon | S | <br> | 1                                       | 2 |
| D         |     |   | <br> | 1                                       | 3 |
|           |     |   | <br> | 1                                       | 4 |
|           |     |   | <br> | 1                                       | 5 |
|           |     |   |      |                                         |   |

## Acesse o endereço https://www.univates.br/bdu/mydspace B Entrar × $\rightarrow$ C ← B https://www.univates.br/bdu/mydspace?configuration=workspace Menu Principal Busca Comunidades e Coleções Percorrer 🔹 🔍 🕗 Documentos 🝷 Início • Entrar Por favor entre na BDU 123456 ...... ➡ Entrar

ou

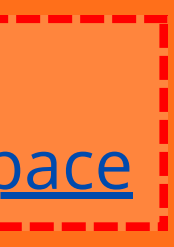

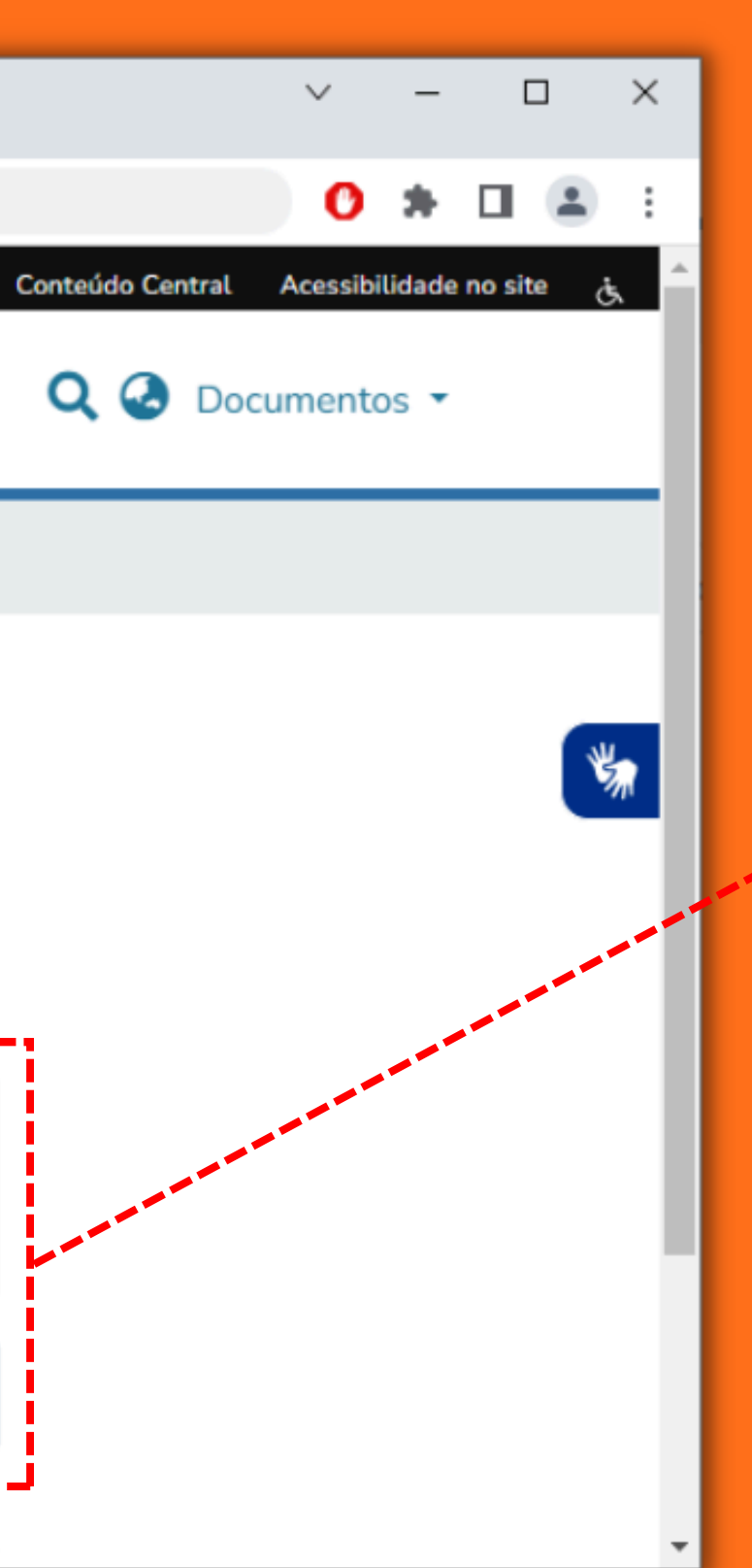

Informe código e senha de aluno e clique em entrar.

- Antes de iniciar o depósito do seu trabalho, certifique-se de que ele segue as normas de estrutura e formatação do Manual da Univates para Trabalhos Acadêmicos. Os artigos que serão submetidos a publicações externas podem ser formatados conforme as normas do periódico.
- Elementos pré-textuais obrigatórios:

| Artigo:                                      | Μ    |
|----------------------------------------------|------|
| - capa                                       | - Ca |
| - folha de rosto                             | - fc |
| - folha de aprovação                         | - fc |
| - na página subsequente:                     | - re |
| - título e subtítulo no idioma do documento  | vei  |
| - nome(s) do(s) autor(es)                    | - re |
| - resumo e palavras-chave no idioma do texto | est  |
|                                              |      |

- A falta de elementos obrigatórios ou erros expressivos de formatação podem causar a recusa de seu trabalho.
- Preencher os campos do depósito. Os espaços marcados com \* são obrigatórios.
- Para monografia, tese e dissertação, recomenda-se um arquivo único no formato PDF.

### onografia, tese ou dissertação:

- apa
- olha de rosto
- olha de aprovação
- esumo e palavras-chave em língua
- rnácula
- esumo e palavras-chave em língua
- trangeira

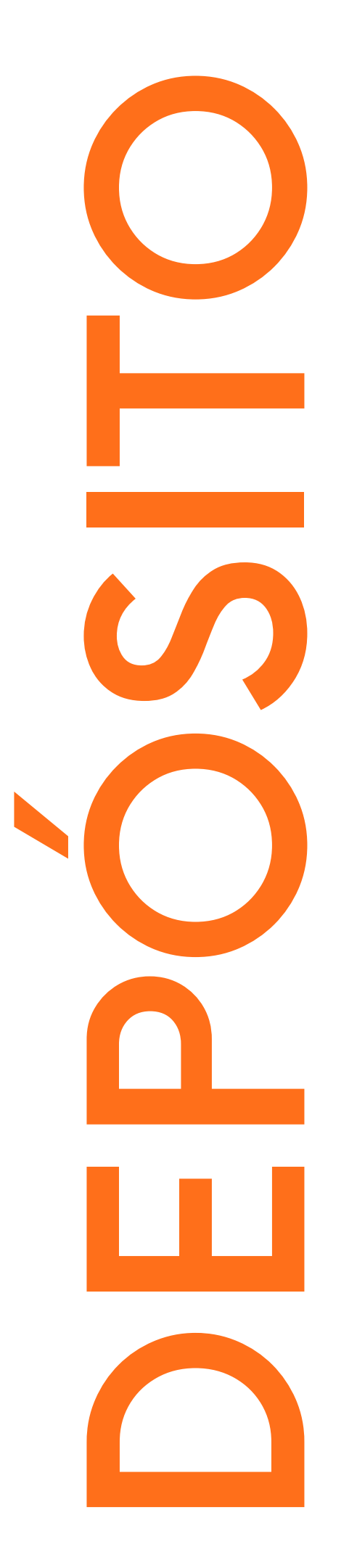

| BN  | Minha BDU × -                | +                          |                                 |
|-----|------------------------------|----------------------------|---------------------------------|
| ← - | → C 🔒 univates.br/bdu/myd    | dspace?configuration=w     | vorkspace                       |
| Э   |                              |                            | Menu Principal Busca Conteúdo ( |
| +   |                              | ES Comunidades<br>Coleções | s e Percorrer 🕶 🔍 🕗             |
| ø   | Início • Minha BDU           |                            |                                 |
|     |                              |                            | ⊕ In                            |
|     | <b>≔</b> □                   | Todo repositório           | Pesquisar no repositório        |
|     | Mostrar<br>Minhas Submissõ 🗸 | Seus Dep                   | ósitos                          |
|     | Filtros                      |                            |                                 |
|     | Estado 🕇                     |                            |                                 |
|     | ່ງ Limpar filtros            |                            |                                 |

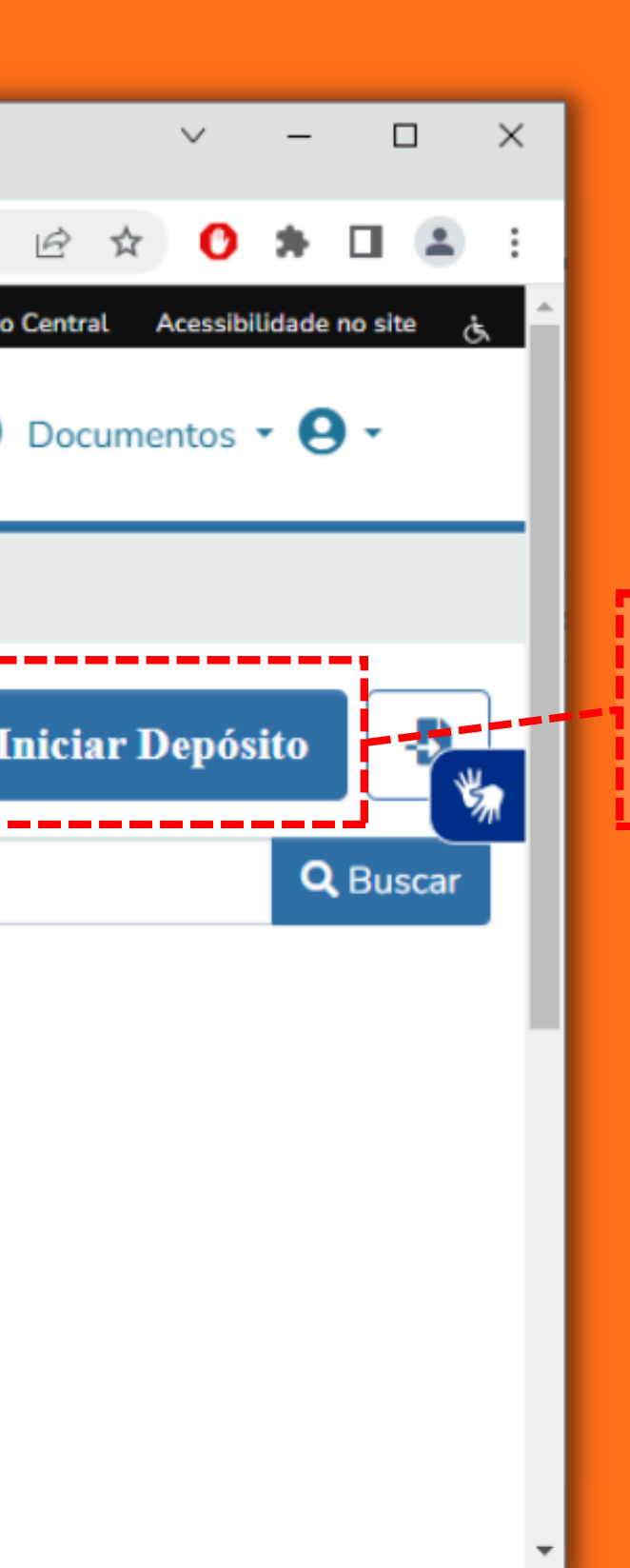

### Clique no botão iniciar depósito.

3

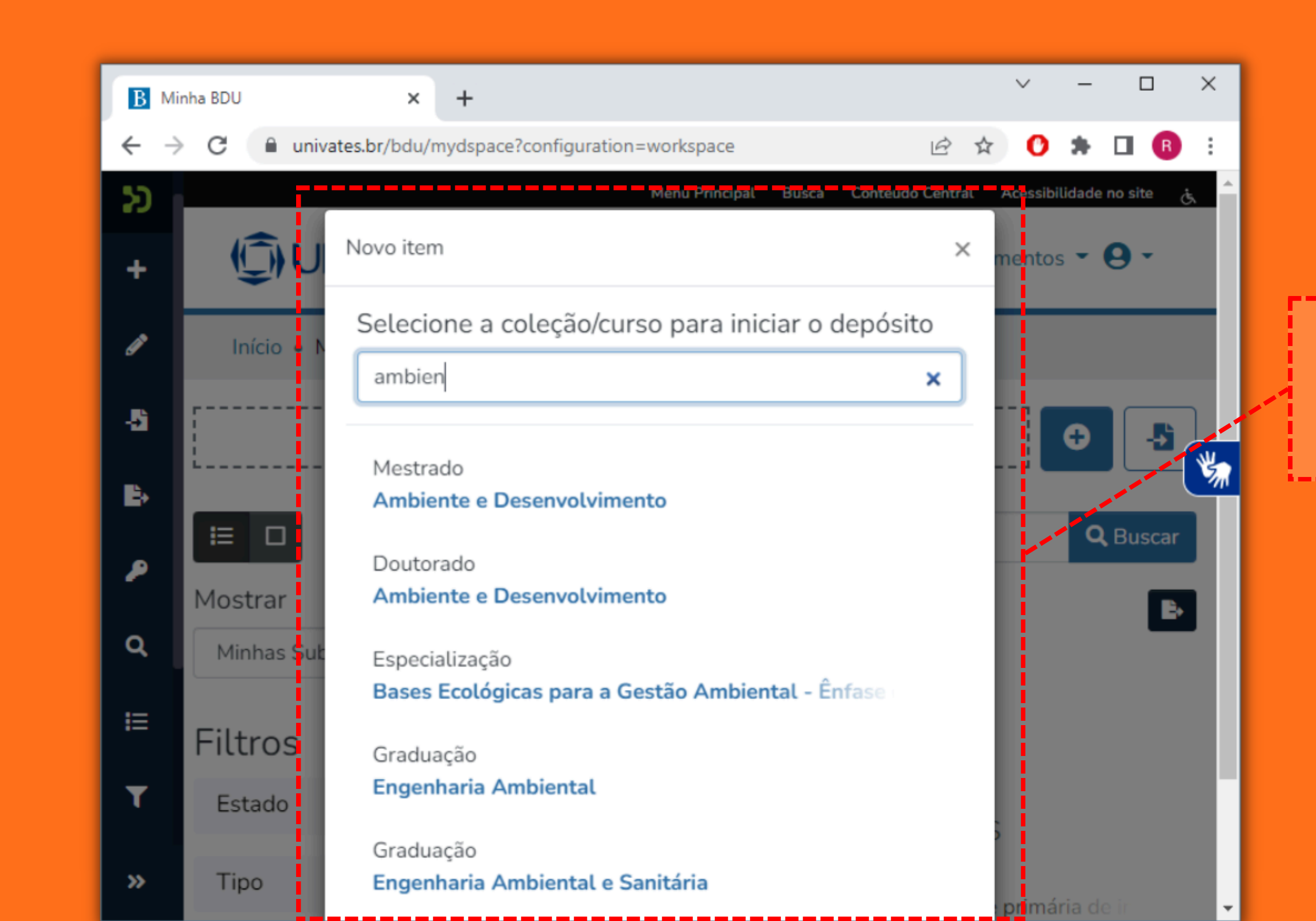

Selecione o curso conforme o grau acadêmico.

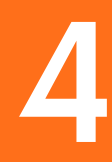

## Este botão exclui o seu depósito.

|    |               |                  | i                           |             |              |          |                     |        |
|----|---------------|------------------|-----------------------------|-------------|--------------|----------|---------------------|--------|
| В  | Edita         | r Submissão      | ×                           | +           |              |          |                     |        |
| ←  | $\rightarrow$ | C 🔒 u            | univates.or/bdu             | u/workspace | eitems/3663/ | edit     |                     | Ê      |
| S  |               |                  |                             | 1. Arrasto  | e arquivos   | para ane | exá-los ao item, ou | Navega |
| +  |               | Coleção          | Engenhari                   | a Ambient   | al 🔻         |          |                     |        |
| ø  |               | Descre           | ever                        |             |              |          |                     |        |
| -  |               | Título           | *                           |             |              |          |                     |        |
| Ē. |               | Títu             | lo                          |             |              |          |                     |        |
| ,  |               | Informe<br>Autor | e o título principa<br>es * | al do item. |              |          |                     |        |
|    |               | Sob              | renome                      |             |              |          | lome                |        |
| Q  | L.            | Informe          | e o nome do auto            | or do item. |              |          |                     |        |
| I  |               | 🕇 Adi            | cionar mais                 |             |              |          |                     |        |
| _  |               | Orient           | tador *                     |             |              |          |                     |        |
| T  |               | Soo              | renome                      |             |              |          | Nome                |        |
| »  |               | 👕 Desca          | artar                       |             |              |          |                     | Salvo  |

Você pode salvar o formulário como rascunho a qualquer momento, clicando no botão "Salvar" no final da página, permitindo assim a finalização posterior.

\* 🗆 🔞

Adicionar mais +

UIA

+ Enviar

- Salvar

O

 $\times$ 

O botão "Enviar" valida os dados do formulário e envia para avaliação da Biblioteca. Se ao enviar ocorrer algum erro, é necessário revisar o preenchimento correto de todos os campos.

| O título informado deve |
|-------------------------|
| corresponder ao título  |
| do arquivo anexado.     |

| Editar S        | Submissão S              | × +                              |          | an an an                |               |
|-----------------|--------------------------|----------------------------------|----------|-------------------------|---------------|
| $\rightarrow$ ( | C 🔒 univates.br/bd       | lu/workspaceitems/3787/edit      |          | A PROPERTY.             | E             |
|                 |                          | 1 Arraste arquivos p             | ara ane  | exá-los ao item, ou     | I Navegar     |
|                 | Coleção TESTE -          | ]                                |          |                         |               |
|                 | Título *                 |                                  |          |                         |               |
|                 | Título                   |                                  |          |                         |               |
|                 | Informe o título princip | pal do item.                     |          |                         |               |
|                 | Autores *                |                                  |          |                         |               |
|                 | Sobrenome                |                                  | N        | lome                    |               |
|                 | Informe o nome do au     | tor do item. Se este item possui | múltipla | os autores, veja no mar | nual como pro |
|                 | licença.                 |                                  |          |                         |               |
|                 | 🕇 Adicionar mais         |                                  |          |                         |               |
|                 | Orientador *             |                                  |          |                         |               |
|                 | Sobrenome                |                                  |          | Nome                    |               |
|                 | Informe o nome do ori    | ientador.                        |          |                         |               |
|                 | Tescartar                |                                  |          |                         | 🛇 Salvo       |

## Arraste o PDF do seu trabalho para anexá-lo.

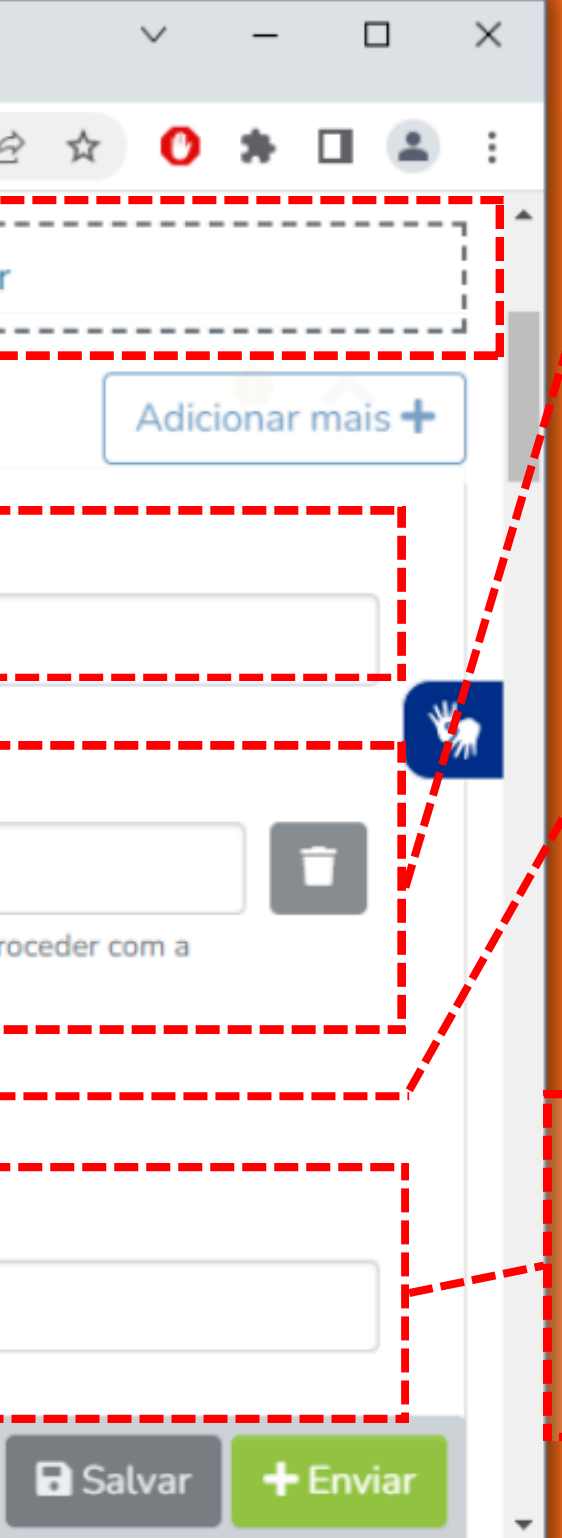

Preencha o nome completo dos autores.

Todos os autores devem ser incluídos, portanto, utilize o botão "Adicionar mais", se necessário.

Informe o nome completo do orientador.

O campo "Co-Orientador" não é obrigatório, mas você pode informá-lo, se houver.

| В | Edita         | r Submissão | 0             | × +          |                  |          |                     |        |
|---|---------------|-------------|---------------|--------------|------------------|----------|---------------------|--------|
| ← | $\rightarrow$ | C           | univates.br/b | odu/workspa  | ceitems/3787/e   | dit      |                     |        |
| Ŋ |               | Veja o      | como efetuar  | o depósito   | : Manual de A    | Autodepó | isito.              |        |
| + |               | + /         | dicionarmai   | s            |                  |          |                     |        |
| ~ |               | Orie        | entador *     | 1 Arr        | aste arquivos    | para an  | exá-los ao item, ou | Naveg  |
| g |               | Coleçã      | o TESTE -     | •            |                  |          |                     |        |
|   |               | Co-         | Orientador    |              |                  |          |                     |        |
|   |               | S           | obrenome      |              |                  | 1        | Nome                |        |
|   |               | Infor       | me o nome dos | co-orientado | res.             |          |                     |        |
|   |               | + 4         | dicionar mai  | is           |                  |          |                     |        |
|   |               | Bar         | ica de Avalia | ção          |                  |          |                     |        |
|   |               | S           | obrenome      |              |                  | 1        | Nome                |        |
|   |               | Infor       | me o nome dos | membros da   | banca de avaliaç | ão.      |                     |        |
|   |               | + 4         | dicionar mai  | is           |                  |          |                     |        |
| » |               | T De        | scartar       |              |                  |          | (                   | 🔊 Salv |

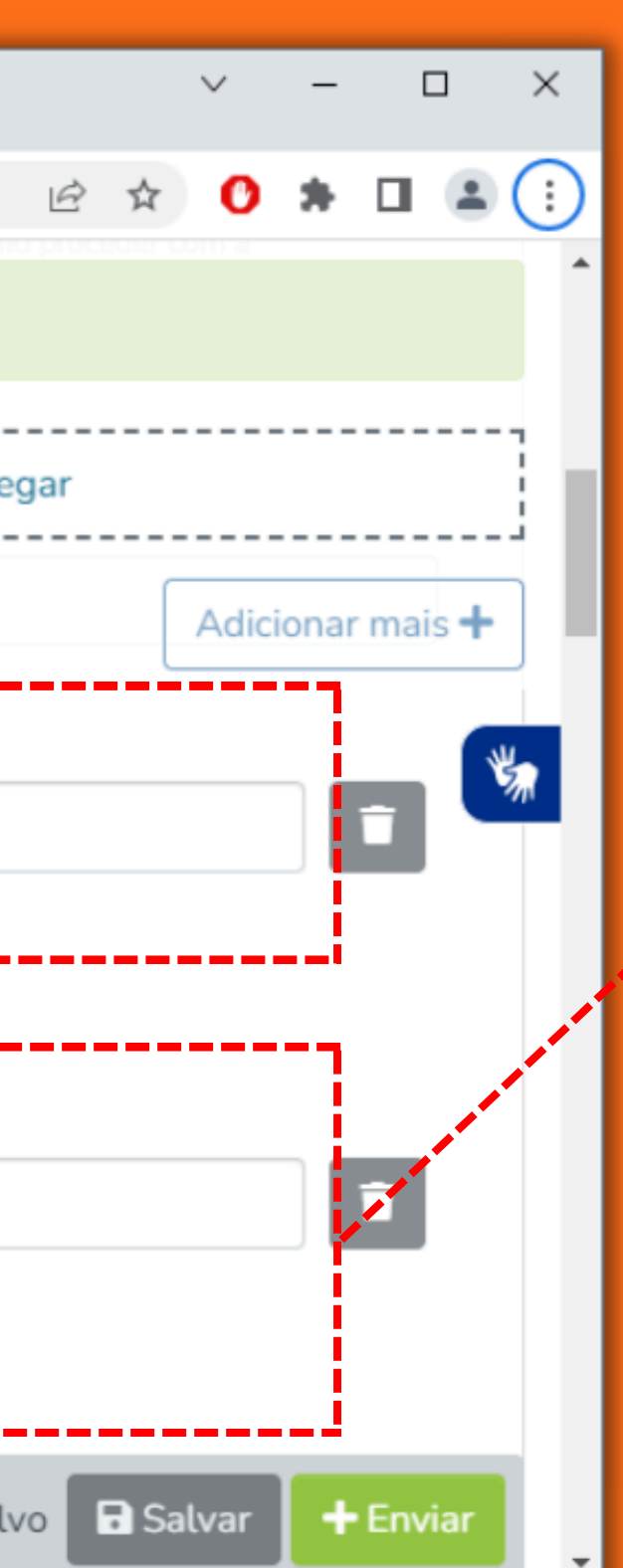

Informe os membros da banca de avaliação. Para monografias, teses e dissertações, informe a data descrita na folha de rosto do trabalho anexado (geralmente apenas mês e ano).

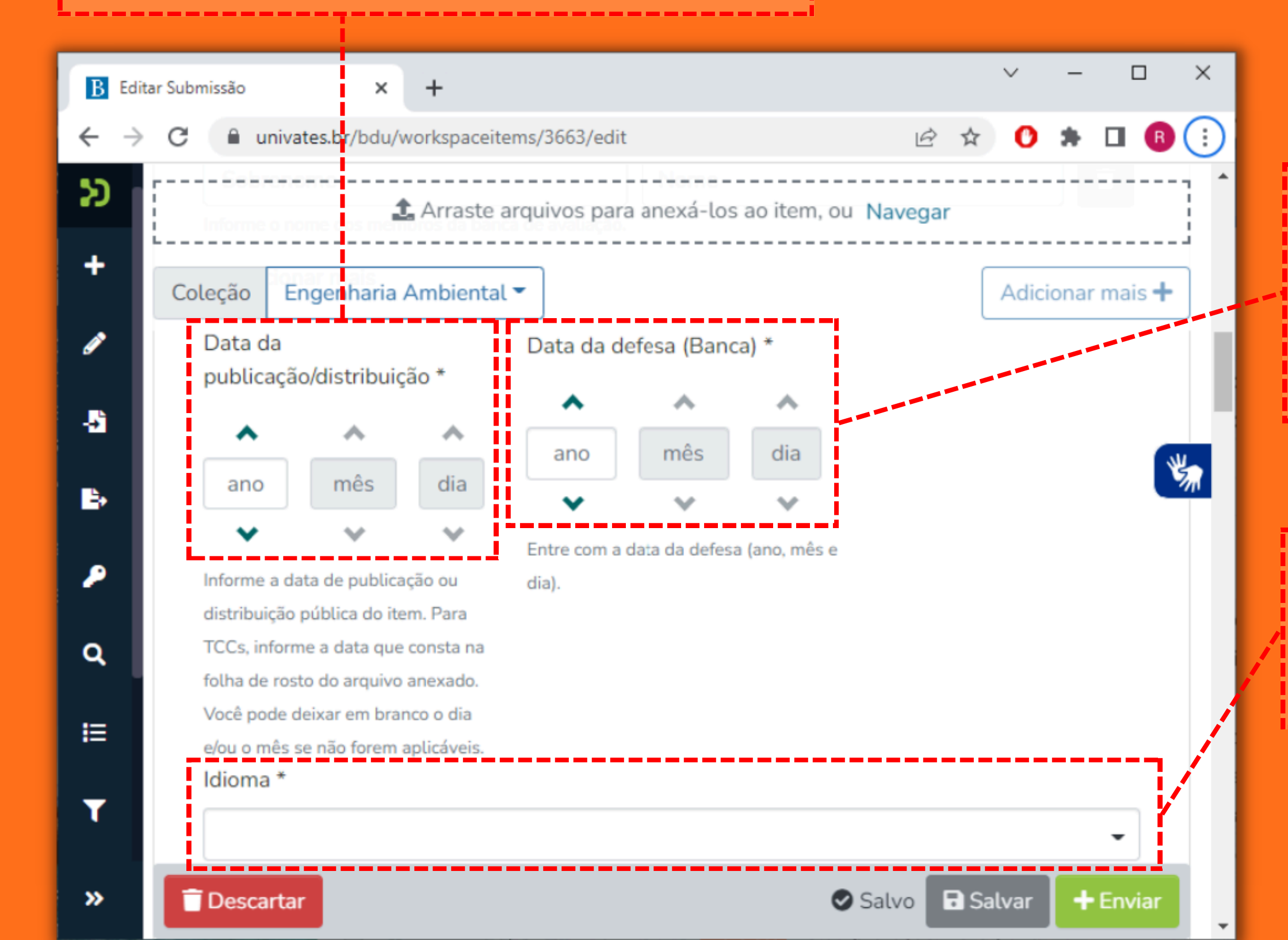

Informe a "Data da Defesa" do trabalho perante a banca examinadora.

Selecione o idioma principal do trabalho anexado. Selecione o tipo de trabalho, conforme o grau acadêmico.

| B Editar Sub                           | missão 🗙                                         | +                                                    |                                         |
|----------------------------------------|--------------------------------------------------|------------------------------------------------------|-----------------------------------------|
| $\leftarrow \  \  \rightarrow \  \  G$ | univates.br/bdu                                  | ı/workspaceitems/3787/edit                           | i£ ☆                                    |
| <b>ک</b>                               | nio na en apocines.<br>Idioma *                  | 1 Arraste arquivos para ane                          | ká-los ao item, ou <b>Navegar</b>       |
| + Co                                   | leção TESTE -                                    | neterido orindizat de Item                           |                                         |
| /                                      | Tipo *                                           |                                                      |                                         |
|                                        | Selecione o tipo de con<br>Palavras-chave (ur    | teúdo do item.<br>na por linha, inclusive as em líng | gua estrangeira) *                      |
|                                        | Palavras-chave (                                 | uma por linha, inclusive as em li                    | íngua estrangeira)                      |
|                                        | Informe as mesmas pal<br>as em língua estrangeir | avras-chave presentes no arquivo anexa<br>a.         | ado. Informe uma palavra chave por linh |
|                                        | + Adicionar mais                                 |                                                      |                                         |
|                                        | Resumo (Adicione                                 | mais um campo para o resumo                          | em língua estrangeira) *                |
|                                        | Resumo (Adicion                                  | e mais um campo para o resum                         | o em língua estrangeira)                |
| »                                      | Descartar                                        |                                                      | Salvo E                                 |

× 0 \* 🛛 😩 🔅 Adicionar mais + a, inclusive + Envia alvar

Descreva as palavraschave e os resumos, conforme informações constantes no arquivo anexado. Utilize o botão "Adicionar mais" para acrescentar mais campos.

ATENÇÃO:

É obrigatório inserir as palavras-chaves e resumos tanto no idioma do trabalho quanto em língua estrangeira.

O campo "Direitos de Acesso" geralmente será "Acesso Aberto". Utilize "Restrito" para casos de patentes ou banca fechada devido a uso de dados sigilosos e "Embargado" para casos de publicações em revistas que exijam exclusividade.

| ditar Submissão   | ×                                      | +                                  |                              |            |        | ~       | -     | L     | 1   |
|-------------------|----------------------------------------|------------------------------------|------------------------------|------------|--------|---------|-------|-------|-----|
| → C 🔒 u           | univates.br/bdu/v                      | workspaceitems/3787/edit           |                              | Ē          | ☆      | 0       | *     |       |     |
| Informe<br>second | : es mesmas pala<br>foci a estraponira | 1 Arraste arquivos para ar         | exá-los ao item, ou Na       | avegar     | linha, | inclusi | ~     |       |     |
| Coleção           | TESTE 👻                                |                                    |                              |            | [      | Adic    | ionar | r mai | s 🕇 |
| Resun             | no (Adicione m                         | nais um campo para o resum         | em língua estrangeira        | a) *       |        |         |       |       |     |
| Rest              |                                        | mais uni campo para o resu         | no em angua estrange         | iraj       |        |         | ľ     |       | ¥   |
|                   |                                        |                                    |                              |            |        |         |       |       |     |
| Informe           | e o resumo do iten                     | n. Incluia também o resumo em líng | ua estrangeira adicionando m | nais um ca | ampo a | abaixo. | h     |       |     |
| + Adi             | icionar mais                           |                                    |                              |            |        |         |       |       |     |
| Direito           | os de Acesso *                         | •                                  |                              |            |        |         |       |       |     |
|                   |                                        |                                    |                              |            |        |         |       |       |     |
| Aces              | sso Aberto                             |                                    |                              |            |        |         |       | •     | i - |
| Ace:<br>Defina d  | sso Aberto<br>os direitos de aces      | sso concedidos a este item.        |                              |            |        |         |       | •     |     |

## Selecionando a opção "Embargado", o documento ficará com acesso restrito até a data que deve ser informada no campo "Conceder acesso".

| B Edit                          | tar Submissão × +                                                        |
|---------------------------------|--------------------------------------------------------------------------|
| $\leftrightarrow$ $\rightarrow$ | C univates.br/bdu/workspaceitems/3663/edit                               |
| Ð                               | Acesso Aberto 🟦 Arraste arquivos para anexá-los ao item,                 |
| +                               | Coleção Engenharia Ambiental 🕶                                           |
| ø                               | Condições de acesso ao item                                              |
| -8                              | Tipo de condição de acesso                                               |
| ₽.                              |                                                                          |
|                                 | Selecione uma condição de acesso para aplicar no item uma vez depositado |
| ^                               | Conceder acesso *                                                        |
| q                               | A partir de                                                              |
|                                 | acesso relacionada é aplicada.                                           |
| I                               | + Adicionar mais                                                         |
| T                               | <b>!</b>                                                                 |
|                                 |                                                                          |
| »                               | Tescartar Descartar                                                      |

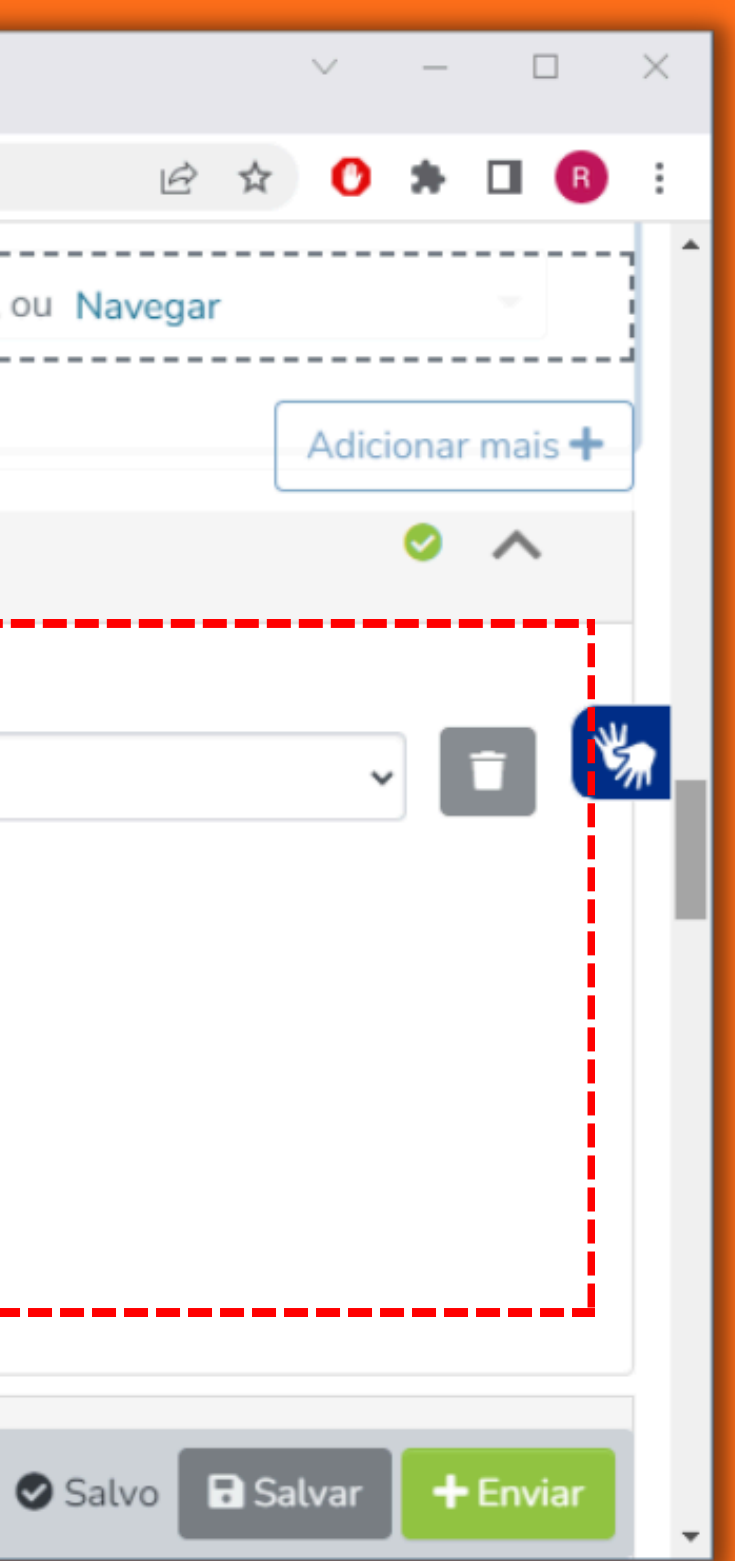

Preencha a licença *Creative Commons* (para saber mais visite: https://creativecommons.org) conforme seu desejo em relação ao uso e compartilhamento do material que está sendo depositado. Para facilitar a compreensão, ao lado há orientações e a tradução da licença.

| B Editar Submissão × +                                             |                                                                                                    |
|--------------------------------------------------------------------|----------------------------------------------------------------------------------------------------|
| ← → C 🔒 univates.br/bdu/workspaceitems/3787/edit                   |                                                                                                    |
| <ul> <li>Arraste arquivos para</li> <li>Coleção TESTE ▼</li> </ul> | a anexá-los ao item                                                                                                    |
| Creative Commons 🔹                                                 | Ao lado, selecione "<br>melhor atendam seu d<br>A seguir a tradução e                                                                                          |
| Allow commercial uses of your work? ?<br>O Yes<br>O No             | <ul> <li>Permitir o uso comerci</li> <li>Sim: permite a inclusive para fine</li> <li>Não: permite a somente com fine</li> <li>Permitir modificações</li> </ul> |
| Allow modifications of your work? ?<br>• Yes                       | <ul> <li>Sim: permite a o como usá-la com</li> <li>Sim, contanto q permite aos outro licença ou outra o</li> <li>Não: permite a inalteradas da ob</li> </ul>   |
| ○ ShareAlike<br>○ No                                               | Jurisdição da licença?<br>Preferencialment<br>Por fim, marque e opçã                                                                                           |
| Jurisdiction of your license ?<br>Selecione uma opção •            |                                                                                                    |
| >> Descartar                                                       |                                                                                                    |

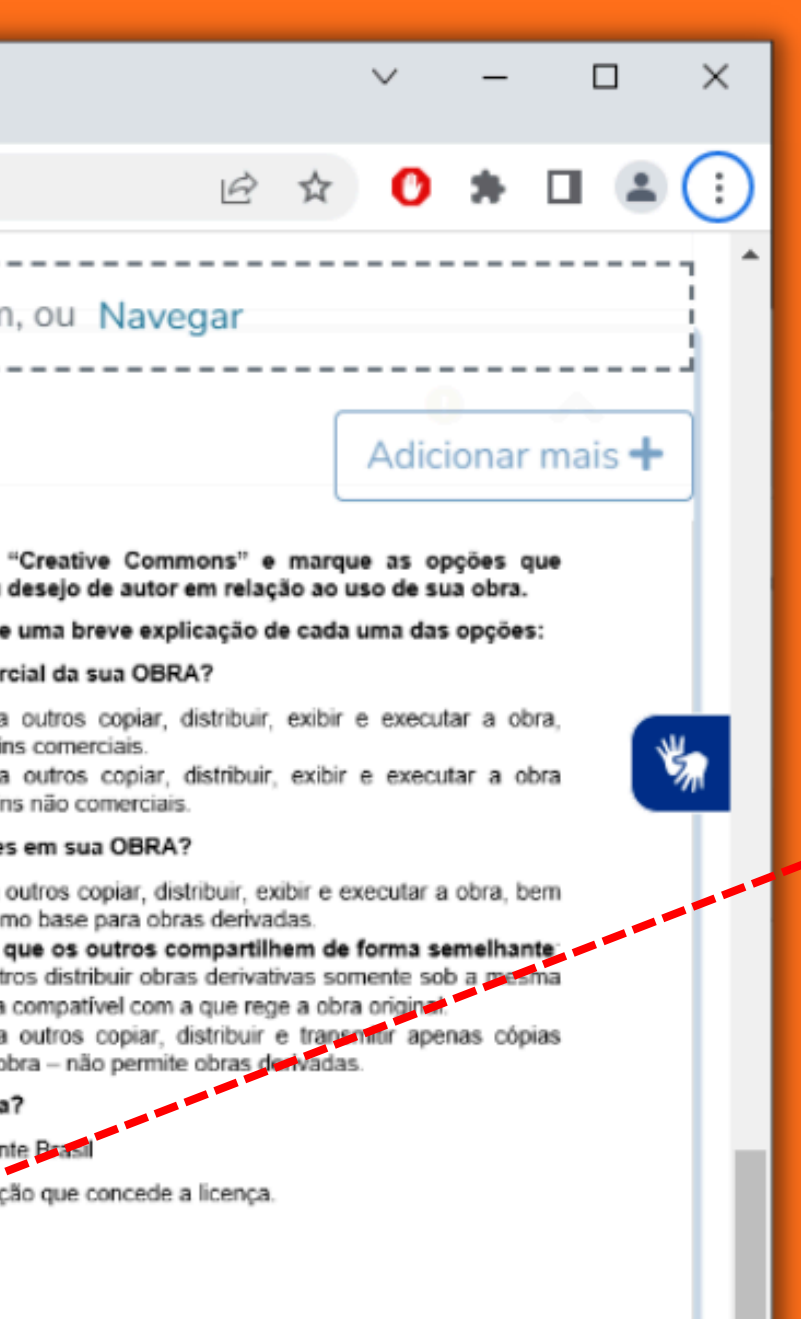

Salvo Salvar

Enviar

Selecione Brasil para a jurisdição de sua licença.

12

B Editar Submissão + × univates.br/bdu/workspaceitems/3663/edit Σ Coleção Engenharia Ambiental 🔻 Termo de depósito P 1. O AUTOR declara que é titular dos direitos autorais da OBRA e tem plena disponibilidade dos mesmos, eximindo a UNIVATES de toda e qualquer responsabilidade. 2. O AUTOR declara que, relativamente à OBRA, respeitou os direitos intelectuais de terceiros e ÷ cumpriu com as obrigações legais ou contratuais correlatas, eximindo a UNIVATES de toda e qualquer responsabilidade. ₽. 3. O AUTOR licencia a reprodução gratuita em formato digital e a disponibilização gratuita ou onerosa da OBRA na Biblioteca Digital da Univates, para todos os usuarios, na forma definida pela ۶ UNIVATES, ciente de que a inclusão da OBRA na Biblioteca importará também no licenciamento por meio da Creative Commons. 4. A UNIVATES nada deverá ao AUTOR pela reprodução e disponibilização da OBRA, conforme Q acima previsto, mesmo se o acesso dos usuários da Biblioteca Digital da Univates for a título oneroso. 5. O AUTOR fica ciente de que, disponibilizada a OBRA na Biblioteca Digital da Univates, os usuários poderão utilizá-la conforme as normas da Creative Commons. Υ 🗌 Eu confirmo a licença acima Descartar

»

Salvo

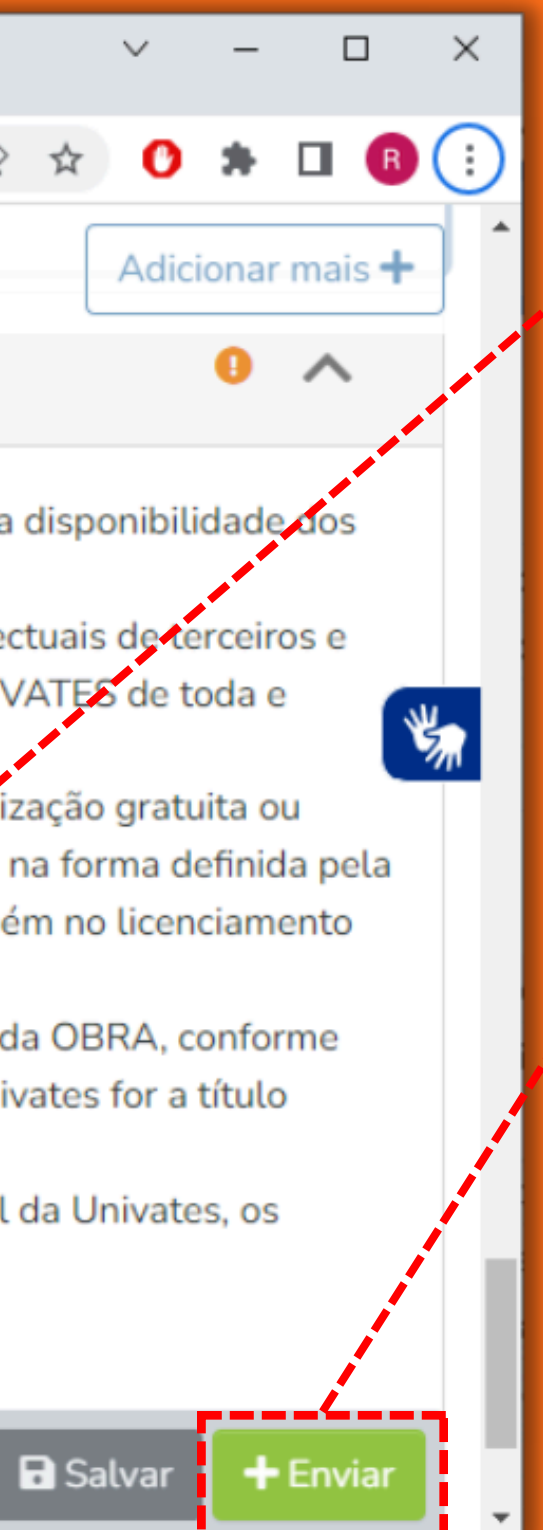

Leia e confirme o termo de depósito.

Confira se todos os campos foram preenchidos corretamente e clique em enviar.

# Seu trabalho possui outros autores além de você?

Então há mais um passo a cumprir: para que seu depósito seja revisado, é necessário que os demais autores também aceitem o termo de depósito. Para isso, você deve contatá-los e solicitar que preencham o formulário disponível neste link: <u>https://forms.gle/j8kDaz8t3VHgti5A9</u>.

**ATENÇÃO:** é necessário que as opções de uso e compartilhamento selecionadas por você na licença *Creative Commons* sejam as mesmas selecionadas pelos demais autores neste formulário.

AO CLICAR EM ENVIAR, MEU TRABALHO JÁ FICARÁ DISPONÍVEL? Não, apenas após a validação das informações o trabalho se tornará disponível no repositório.

### QUANTO TEMPO DEMORA PARA A BIBLIOTECA VALIDAR MEU **AUTODEPÓSITO?**

A validação feita pela Biblioteca pode demorar até 5 dias úteis. Em caso de haver alguma informação faltante ou incorreta, você receberá um e-mail informando o que deve ser corrigido, devendo editar o depósito, efetuar os ajustes necessários e reenviar para revisão em até 3 dias úteis.

**QUERO MUDAR A DATA DE EMBARGO, POSSO?** É importante (e de sua responsabilidade) verificar com a revista o período necessário para embargo, e, havendo necessidade de mudança na data ou remoção do mesmo, deve-se contatar a Biblioteca pelo e-mail: bdu@univates.br.

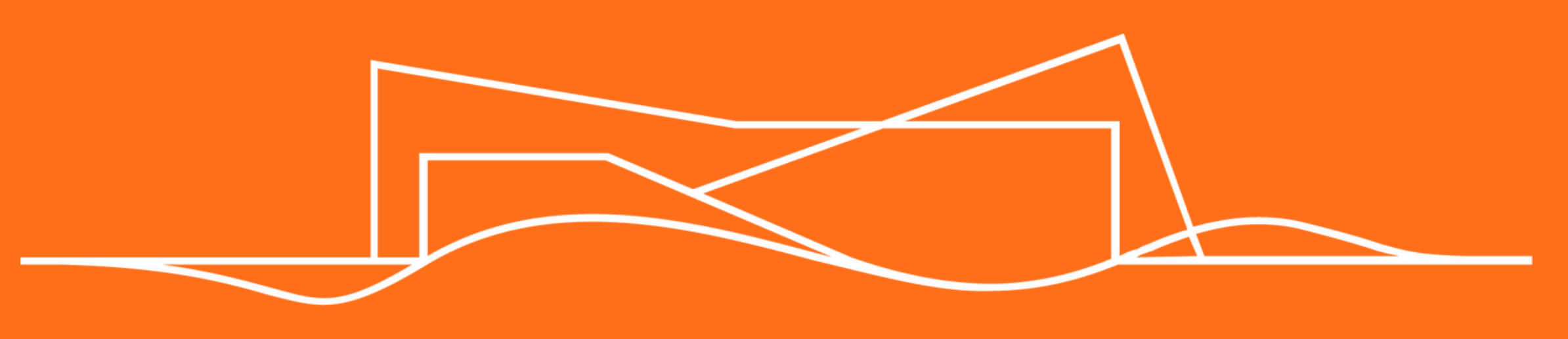

## BIBLIOTECA UNIVATES

Telefone: 3714-7000 Ramal: 5981 E-mail: bdu@univates.br